×

# Inserir Resolução de Diretoria

Esta funcionalidade descreve os procedimentos necessários para possibilitar o uso de uma resolução de diretoria, por área geográfica determinada por parâmetro e período de vigência da área determinada. A funcionalidade pode ser acessada via **Menu de sistema**, no caminho: **GSAN** > **Cobranca > Resolução de Diretoria > Inserir Resolução de Diretoria**.

Feito isso, o sistema acessa a tela a seguir:

### Observação

Informamos que os dados exibidos nas telas a seguir são fictícios, e não retratam informações de clientes.

|                                                                     | Gsan -> Cobranca -> Resolucao de Diretoria -> Inserir Resolucao de Diretoria |
|---------------------------------------------------------------------|------------------------------------------------------------------------------|
| Inserir Resolução de Diret                                          | oria                                                                         |
| Para adicionar a resolução de diretori                              | ia informe os dados abaixo.                                                  |
| Número RD:*                                                         | RD12345                                                                      |
| Assunto RD:*                                                        | TESTE                                                                        |
| Data Início Vigôncia RD*                                            | 01/01/2013 dd/mm/2222                                                        |
| Data Inicio Vigencia Ito.                                           | 21/12/2012 dd/mm/2000                                                        |
| Data Termino Vigencia RD:                                           |                                                                              |
| Indicador de válido para Ação de                                    | Sim O Nao                                                                    |
| Cobrança:*                                                          | © Sim <sup>®</sup> Não                                                       |
| Descontos e Sanções?*                                               | Sim ○ Não                                                                    |
| Indicador de Negociação só a Vista:<br>*                            | 💿 Sim 🖲 Não                                                                  |
| Indicador de Desconto só em Conta<br>para Pagamento a Vista: *      | © Sim <sup>®</sup> Não                                                       |
| Indicador de Parcelamento para<br>Loja Virtual: *                   | © Sim <sup>®</sup> Não                                                       |
| Indicador de Parcelas em Atraso:*                                   | 🔘 Sim 🖲 Não                                                                  |
| RD Parcelas em Atraso:                                              |                                                                              |
| Indicador de Parcelamento em<br>Andamento: *                        | © Sim <sup>®</sup> Não                                                       |
| RD Parcelamento em Andamento:                                       |                                                                              |
|                                                                     |                                                                              |
| Valores:                                                            |                                                                              |
| Mínimo: 100,00                                                      | Máximo: 200,00                                                               |
| Utilização Livre? *                                                 | Sim 🖲 Não                                                                    |
| Acesso Restrito? *                                                  | Sim  Não                                                                     |
| Login do usuário:                                                   |                                                                              |
| 2                                                                   |                                                                              |
| Remover Especific                                                   | ação Unidade                                                                 |
| Lopolino                                                            | -3                                                                           |
|                                                                     |                                                                              |
| Limitação Geográfica                                                | Adicionar                                                                    |
| Dt. Dt. limite Dt.<br>limite pag. vigênc<br>pag. à parcelado início | Dt.<br>:ia vigência Gerência Unidade Localidade Setor Quadra<br>) fim        |
|                                                                     | *Campos obrigatórios                                                         |
| Desfazer Cancelar                                                   | Inserir                                                                      |

Modelo de tela para os clientes que utilizam a versão do **GSAN** em *Postgrees*:

3/10

|                                                                   |                                           | 🍘 Gsan ->                            | Cobranca -> Reso | lucao de Diretoria -> li | nserir Resolucao de Diretoria |
|-------------------------------------------------------------------|-------------------------------------------|--------------------------------------|------------------|--------------------------|-------------------------------|
| Inserir Resolução de Diretoria                                    |                                           |                                      |                  |                          |                               |
| Para adicionar a recelução de diretoria, informe os dados obsivo: |                                           |                                      |                  |                          |                               |
| Número RI                                                         | D:*                                       | 1234567890000                        | 00               |                          |                               |
| Assunto R                                                         | D:*                                       | TESTE                                |                  |                          |                               |
| Data Início                                                       | Vigência RD:*                             | 01/12/2017                           | dd/mm/aa         | 188                      |                               |
| Data Térm                                                         | ino Vigência RD:                          | 11/12/2017                           | dd/mm/as         | 222                      |                               |
| Termo de (                                                        | Confissão de Divida*                      |                                      | du/min/dd        | 100                      |                               |
| Parcelame                                                         | nto Único? *                              |                                      | -                |                          |                               |
| Utilização                                                        | Livre? *                                  | <ul> <li>Sim</li> <li>Não</li> </ul> |                  |                          |                               |
| Descontos                                                         | e Sancões?*                               | <ul> <li>Sim</li> <li>Não</li> </ul> |                  |                          |                               |
| Indicador o<br>Vista: *                                           | de Negociação só a                        | Sim I Não                            |                  |                          |                               |
| Indicador o<br>Conta para                                         | de Desconto só em<br>a Pagamento a Vista: | 🗴 🔘 Sim 🖲 Não                        |                  |                          |                               |
| Indicador o<br>Loja Virtua                                        | de Parcelamento para<br>II: *             | a 😑 Sim 🖲 Não                        |                  |                          |                               |
| Indicador o<br>Atraso: *                                          | de Parcelas em                            | ◯ Sim ◉ Não                          |                  |                          |                               |
| RD Parcela                                                        | as em Atraso:                             |                                      |                  |                          |                               |
| Indicador o<br>Andament                                           | de Parcelamento em<br>o: *                | ⊖ Sim 🖲 Não                          |                  |                          |                               |
| RD Parcela<br>Andament                                            | amento em<br>o:                           |                                      |                  |                          |                               |
| Indicador o                                                       | de Parcelamento com                       | n 🔘 Sim 🖲 Não                        |                  |                          |                               |
|                                                                   |                                           |                                      |                  |                          |                               |
|                                                                   | Restriçõ                                  | ões da RD por Loca                   | lidade e Referê  | ncia do Débito           |                               |
|                                                                   |                                           | -                                    |                  |                          |                               |
| Localidade                                                        | e:                                        |                                      |                  |                          |                               |
|                                                                   |                                           |                                      |                  |                          | Ø                             |
| Período de                                                        | Referência do                             | á                                    | a a              | (mm/aaaa)                |                               |
| Débito:                                                           |                                           |                                      |                  |                          | Adicionar                     |
| Remover                                                           | Localidade                                | Referência do Débi                   | to Inicial       | Referência do l          | Débito Final                  |
|                                                                   | 501                                       | 12/2017                              |                  | 12/2017                  |                               |
|                                                                   | 1/0                                       | 12/2017                              |                  | 12/2017                  |                               |
|                                                                   |                                           |                                      |                  |                          |                               |
|                                                                   | Cru                                       | nos de Acesso com                    | Dormiceão do     | lleo da PD               |                               |
| Grupos de Acesso com Permissão de Oso da KD                       |                                           |                                      |                  |                          |                               |
| Grupos de                                                         | Acesso:                                   |                                      |                  | •                        | Adicionar                     |
|                                                                   |                                           |                                      |                  |                          |                               |
|                                                                   |                                           | * Compas obvicati                    | órion            |                          |                               |
| Desfazer                                                          | Cancelar                                  | Campos obrigato                      | JIIOS            |                          | Inserir                       |
| Desiazei                                                          | Currenti                                  |                                      |                  |                          |                               |
|                                                                   |                                           |                                      | Versão: Cor      | retiva (Batch) 1         | 9/12/2017 - 11:37:47          |

Para a cobrança eventual que usa Resolução de Diretoria de regras para pagamento à vista, o sistema disponibiliza um indicador de uso pela *Cobrança Eventual*, que não irá verificar a vigência e, apenas, este indicador. Este indicador é informado nas telas de Inserir Resolução de Diretoria e **Manter Resolução de Diretoria**.

Nesta funcionalidade Inserir Resolução de Diretoria, o usuário informa a limitação geográfica que poderá ser definida até quadra. Poderá ser informada uma Gerência Regional, uma Unidade de Negócio, uma ou mais localidades e, no caso de apenas uma localidade, pode ser informado um ou mais setores e, no caso de apenas um setor, uma ou mais quadras.

O sistema permite que o usuário informe a data de vencimento que limitará os descontos concedidos por área geográfica, caso esta data não seja informada, e levará em consideração a data informada nos critérios do perfil do parcelamento. É possível informar mais de uma área geográfica, e até a mesma área com vigências diferentes.

Após a inclusão de todos os dados de *Inserir Resolução de Diretoria*, clique no botão **Inserir** (para detalhes sobre o preenchimento dos campos, clique **aqui**).

O sistema efetua algumas validações:

•

٥

0

0

0

0

o

0

Validar Período de Vigência:

Caso o término do período informado seja menor ou igual que o início do período informado, o sistema exibe a mensagem **O Término da** Vigência deve ser maior que o Início da Vigência.

Verificar preenchimento dos campos:

Caso o usuário não informe ou selecione o conteúdo de algum campo necessário à inclusão da resolução de diretoria, o sistema exibe a mensagem **Informe « nome do campo que não foi preenchido ou selecionado** ».

Verificar existência da resolução de diretoria:

Caso o número da resolução de diretoria já exista, o sistema exibe a mensagem Número da RD já existe no cadastro.

Verificar sucesso da transação:

Caso o código de retorno da operação efetuada no banco de dados seja diferente de zero, o sistema exibe a mensagem conforme o código de retorno; caso contrário, exibe a mensagem « descrição da resolução de diretoria » inserido com sucesso.

Verificar existência de dados:

Caso não exista a tabela na base de dados, o sistema exibe a mensagem Tabela « nome da tabela » inexistente e cancela a operação.

Caso a tabela esteja sem dados, o sistema exibe a mensagem Tabela « nome da tabela » sem dados para seleção e cancela a operação.

Verificar duplicidade de limitação geográfica para resolução de diretoria:

Caso a limitação geográfica para a resolução de diretoria já exista, será exibida a mensagem Limitação Geográfica já informada para a RD.

Verificar preenchimento de limitação geográfica:

Caso o usuário não informe a gerencia regional, a unidade de negocio, a localidade, o setor comercial e a quadra, o sistema exibe a mensagem **Informe uma área geográfica**.

Verificar a existência do usuário:

Caso o código do usuário não exista no sistema, o sistema exibe a mensagem Usuário inexistente.

Validar valores informados:

Caso o valor máximo seja informado menor que o valor mínimo informado, o sistema exibe a mensagem Valor máximo deve ser maior que valor mínimo.

Além disso, caso o campo Parcelamento com Juros? esteja com a opção Sim selecionada, o usuário poderá informar a combinação de Parcelas x Taxa de Juros; caso contrário, ou seja, o campo Parcelamento com Juros? esteja com a opção Não selecionada, o usuário não poderá informar a combinação de Parcelas x Taxa de Juros.

O sistema permite ainda ao usuário adicionar novas combinações de parcelas x taxa de juros à lista, ou remover combinações de parcelas x taxa de juros que estejam na lista.

Será permitida adicionar as parcelas e as taxas de juros correspondentes, clicando no botão Adicionar.

Para remover uma parcela adicionada, clique no botão 🥨.

|                     |                          | GSán -> Cóbranca -> Cor | trato Parcelamento -> Insérir Résolu | ičao de Diretoria |
|---------------------|--------------------------|-------------------------|--------------------------------------|-------------------|
| Inserir Resol       | ução de Diretori         | a para Contrato de      | Parcelamento por Clier               | te                |
|                     |                          |                         |                                      |                   |
| Para adicionar a re | solução de diretoria, li | iforme os dados abaixo: |                                      |                   |
| Numero da RD:*      |                          |                         |                                      |                   |
| Assunto da RD:*     |                          |                         |                                      |                   |
| Período de Vigên    | cia da RD:*              | a                       | dd/mm/aaaa                           |                   |
| Débito com Acrés    | oimo:*                   | <b>A A A A A A</b>      |                                      |                   |
| Debito com Acres    | cinio.                   | SIM € NAO               |                                      |                   |
| Parcelamento cor    | n Juros:*                | 💿 Sim 🔍 Não             |                                      |                   |
| Permite Informar    | o Valor da Parcela:*     | 🔍 Sim 🍭 Não             |                                      |                   |
| Número Máximo d     | de Parcelas:*            | 5                       |                                      |                   |
| Forma de Pagame     | anto:*                   | COBRANCA POR EXT        | BATO -                               |                   |
| onna ac r againt    |                          | CODITING/THOMES         |                                      |                   |
| Parcelas:           |                          |                         |                                      |                   |
|                     |                          |                         |                                      |                   |
| Taxa de Juros:      |                          |                         |                                      |                   |
|                     |                          |                         |                                      | Adicionar         |
| Remover             | Pa                       | rcelas                  | Taxa de Juros (%)                    |                   |
| 8                   |                          | 2                       | 2,00                                 |                   |
| 8                   |                          | 5                       | 3,00                                 |                   |
|                     |                          | * Campos obrigatórios   |                                      |                   |
| Desfazer Ca         | ncelar                   |                         |                                      | Inserir           |

| Para inserir a Limitação Geográfica na Resolução de Diretoria, clique n              | o botão | Adicion | e e    |
|--------------------------------------------------------------------------------------|---------|---------|--------|
| será exibido o popup abaixo. Informe os dados desejados e clique no botão            | Atual   | izar    | . Esta |
| operação pode ser repetida várias vezes para adicionar Limitação Geográfica à lista. |         |         | . 2000 |

| Limitação Geográfic                                                                      | a na Resolução Diretoria                                                                                                    |  |
|------------------------------------------------------------------------------------------|----------------------------------------------------------------------------------------------------|--|
| Para limitar a resolução de diretoria, informe os dados abaixo:                          |                                                                                                    |  |
| Número RD:                                                                               | 1234                                                                                                    |  |
| Data limite de vencimento<br>da conta sobre valor débito<br>para pagamento à vista:      | 02/08/2012 dd/mm/aaaa                                                                                                    |  |
| Data limite de vencimento<br>da conta sobre valor débito<br>para pagamento<br>parcelado: | 02/10/2012 i dd/mm/aaaa                                                                                                    |  |
| Período de Vigência RD:*                                                                 | 02/08/2012 a 02/10/2012 dd/mm/aaaa                                                                                                    |  |
| Gerência Regional:                                                                       | GNM LESTE -                                                                                                    |  |
| Unidade de Negócio:                                                                      | CCMLESTE -                                                                                                    |  |
| Localidade:                                                                              | ALTO DO CEU<br>DOIS IRMAOS<br>JENIPAPO                                                                                                    |  |
| Setor Comercial:                                                                         | ALTERADO P / FAT 08-94<br>ALTERADO P / FAT 01-2000<br>ALTERADO P / FAT 08-94<br>ALTERADO P / FAT 08-94<br>ALTERADO P / FAT 08-94<br>ALTERADO P / FAT 08-94 |  |
| Quadra:                                                                                  |                                                                                                    |  |
|                                                                                          | * Campos obrigatórios                                                                                                    |  |
| Limpar                                                                                   | Atualizar                                                                                                    |  |

Caso não sejam informadas limitações geográficas e o período da resolução de diretoria esteja válido, esta ficará disponível para todos os imóveis. Caso não sejam informadas limitações geográficas e o período da resolução de diretoria não esteja válido, esta não ficará disponível.

## Tela de Sucesso

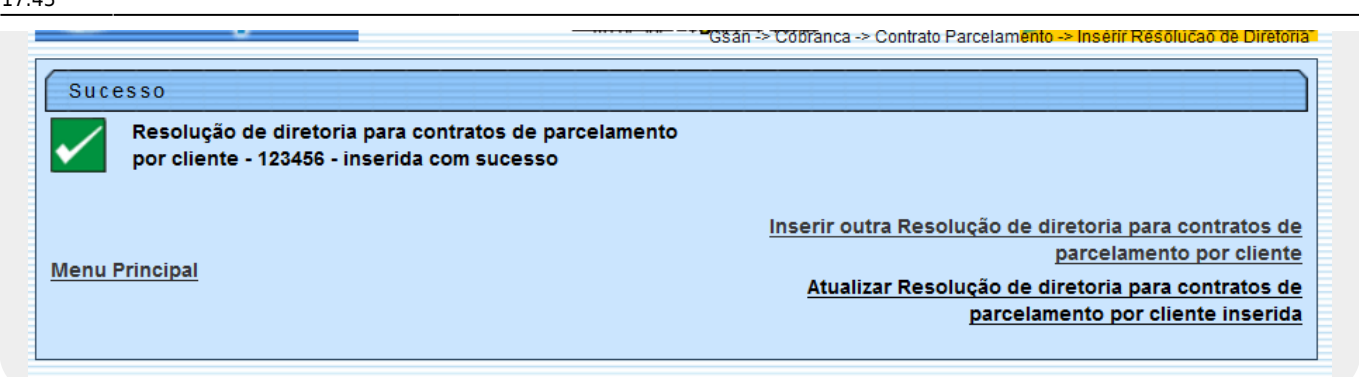

# **Preenchimento dos Campos**

| Campo                                                          | Orientações para Preenchimento                                                                                                    |
|----------------------------------------------------------------|----------------------------------------------------------------------------------------------------|
| Número RD                                                      | Campo obrigatório - Informe o número da Resolução de Diretoria.                                                                                                    |
| Assunto RD                                                     | Campo obrigatório - Informe o assunto a que se refere a Resolução<br>de Diretoria.                                                                                                    |
| Data Inicio Vigência RD                                        | Campo obrigatório - Informe a data de inicio da vigência da<br>Resolução de Diretoria, no formato dd/mm/aaaa (dia, mês, ano), ou<br>clique no botão , link <b>Pesquisar Data - Calendário</b> , para<br>selecionar a data desejada. |
| Data Término Vigência RD                                       | Informe a data de término de vigência da Resolução de Diretoria, no<br>formato dd/mm/aaaa (dia, mês, ano), ou clique no botão 🛄, link<br><b>Pesquisar Data - Calendário</b> , para selecionar a data desejada.                      |
| Parcelamento Único?                                            | Campo obrigatório - Selecione uma das opções Sim ou Não.                                                                                                    |
| Indicador de Válido para<br>Ação de Cobrança                   | Campo obrigatório - Selecione uma das opções <i>Sim</i> ou <i>Não</i> .                                                                                                    |
| Descontos e Sanções                                            | Campo obrigatório - Selecione uma das opções Sim ou Não.                                                                                                    |
| Indicador de Negociação só<br>a Vista                          | Campo obrigatório - Selecione uma das opções <i>Sim</i> ou <i>Não</i> .                                                                                                    |
| Indicador de Desconto só<br>em Conta para Pagamento a<br>Vista | Campo obrigatório - Selecione uma das opções Sim ou Não.                                                                                                    |
| Indicador de Parcelamento<br>para Loja Vitual                  | Campo obrigatório - Selecione uma das opções Sim ou Não.                                                                                                    |
| Indicador de Parcelas em<br>Atraso                             | Campo obrigatório - Selecione uma das opções Sim ou Não.                                                                                                    |
| RD Parcelas em Atraso                                          | Este campo só ficará disponível se o indicador de parcelas em atraso estiver marcado como <i>Sim</i> .                                                                                                    |
| Indicador de Parcelamento<br>em Andamento                      | Campo obrigatório - Selecione uma das opções Sim ou Não.                                                                                                    |
| RD Parcelamento em<br>Andamento                                | Este campo só ficará disponível se o indicador de parcelamento em andamento estiver marcado como <i>Sim</i> .                                                                                                    |
| Valores:                                                       |                                                                                                    |
| Mínimo                                                         | O valor mínimo será utilizado para ser considerado na resolução de diretoria selecionada.                                                                                                    |

| Campo                | Orientações para Preenchimento                                                                                                    |  |  |
|----------------------|----------------------------------------------------------------------------------------------------|--|--|
| Máximo               | O valor máximo será utilizado para ser considerado na resolução de diretoria selecionada.                                                                                                    |  |  |
| Utilização Livre?    | Campo obrigatório - Selecione uma das opções <i>Sim</i> ou <i>Não</i> .<br>Caso a opção escolhida seja <i>Sim</i> , o <i>Acesso Restrito</i> ficará inabilitado.                                                                                                    |  |  |
| Acesso Restrito?     | Campo obrigatório - Selecione uma das opções <i>Sim</i> ou <i>Não</i> .<br>Caso a opções escolhida seja <i>Sim</i> , será disponibilizado o botão<br>Associar, que será exibido no quadro seguinte da tela.<br>Para remover algum item associado, clique no botão <sup>80</sup> . |  |  |
| Login do Usuário     | Informe a matrícula do usuário, ou clique no botão 🔍 para selecionar a matrícula desejada. O nome usuário será exibido no campo ao lado.                                                                                                    |  |  |
|                      | Para apagar o conteúdo do campo clique no botão 🚿 ao lado do campo em exibição.                                                                                                    |  |  |
| Limitação Geográfica | Permite adicionar uma lista de limitação geográfica, ou remover                                                                                                    |  |  |
|                      | alguma item clicando no botão 🤒.                                                                                                    |  |  |

# Funcionalidade dos Botões

| Botão     | Descrição da Funcionalidade                                                                                                    |
|-----------|----------------------------------------------------------------------------------------------------|
|           | Ao clicar neste botão, o sistema permite selecionar uma data desejada, no formato dd/mm/aaaa (dia, mês, ano), link <b>Pesquisar Data - Calendário</b> . |
| Adicionar | Ao clicar neste botão, o sistema permite adicionar um item referente a Limitação Geográfica.                                                            |
| Desfazer  | Ao clicar neste botão, o sistema permite desfazer a última operação realizada.                                                                          |
| Cancelar  | Ao clicar neste botão, o sistema cancela a operação e retornar a tela principal.                                                                        |
| Inserir   | Ao clicar neste botão, o sistema comanda a inserção dos dados de Resolução de<br>Diretoria.                                                             |
| Limpar    | Ao clicar neste botão, o sistema permite limpar o conteúdo dos campos da tela.                                                                          |
| Atualizar | Ao clicar neste botão, o sistema permite atualizar os dados referente a Limitação<br>Geográfica.                                                        |
| 8         | Ao clicar neste botão, o sistema permite excluir um item de dados referente a<br>Limitação Geográfica.                                                  |
| Associar  | Ao clicar neste botão, o sistema associa o colaborador com poderes para o uso da funcionalidade.                                                        |
| R         | Ao clicar neste botão, o sistema permite consultar um dado nas bases de dados.                                                                          |
| 8         | Ao clicar neste botão, o sistema apaga o conteúdo do campo em exibição.                                                                                 |

## Referências

## Inserir Resolução de Diretoria para Contratos de Parcelamento por Cliente

## **Termos Principais**

#### Cobrança

### **Contrato Parcelamento**

Clique **aqui** para retornar ao Menu Principal do GSAN.

From: https://www.gsan.com.br/ - Base de Conhecimento de Gestão Comercial de Saneamento

Permanent link: https://www.gsan.com.br/doku.php?id=ajuda:inserir\_resolucao\_de\_diretoria&rev=1513791828

Last update: 20/12/2017 17:43

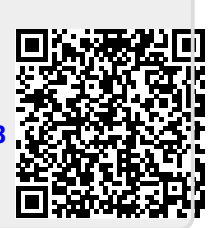